## BRISANO - Dodatek po zakonu

Zadnja sprememba 03/07/2024 10:08 am CEST

Obračun dodatka po zakonu je vezan na kolektivno pogodbo oziroma sistematizacijo delovnih mest. Navodilo velja za primere, ko kolektivna pogodba ali sistematizacija delovnih mest določa obračun tega dodatka.

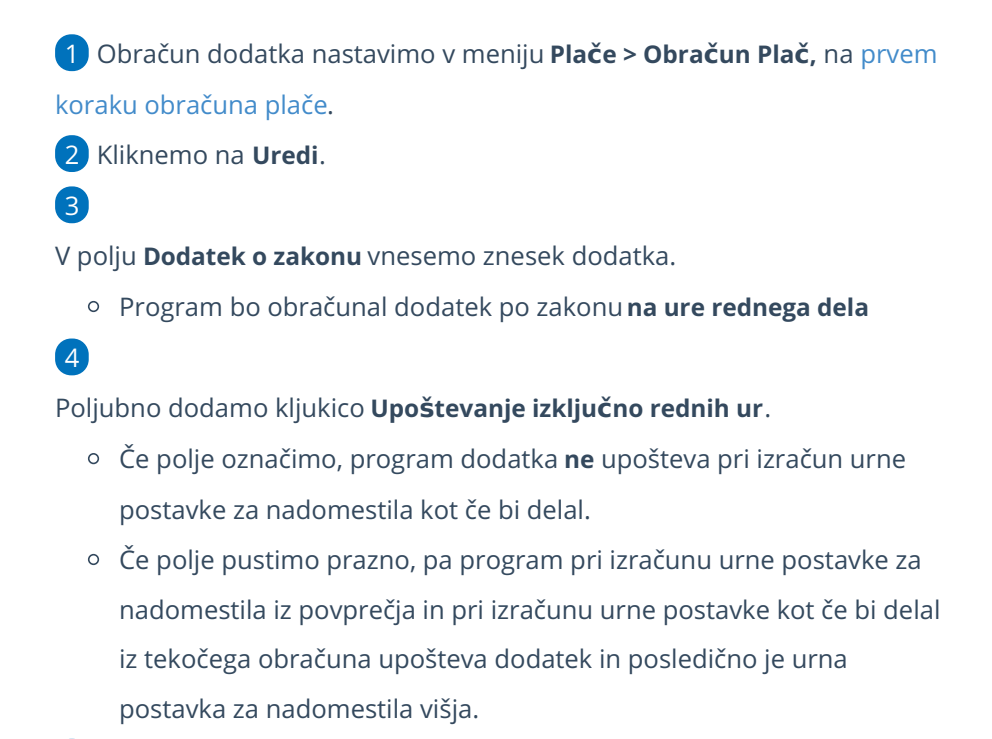

5 Vnos podatkov Shranimo.

## 6

Program upošteva dodatek na drugem koraku obračuna > vrstica na obračunu.

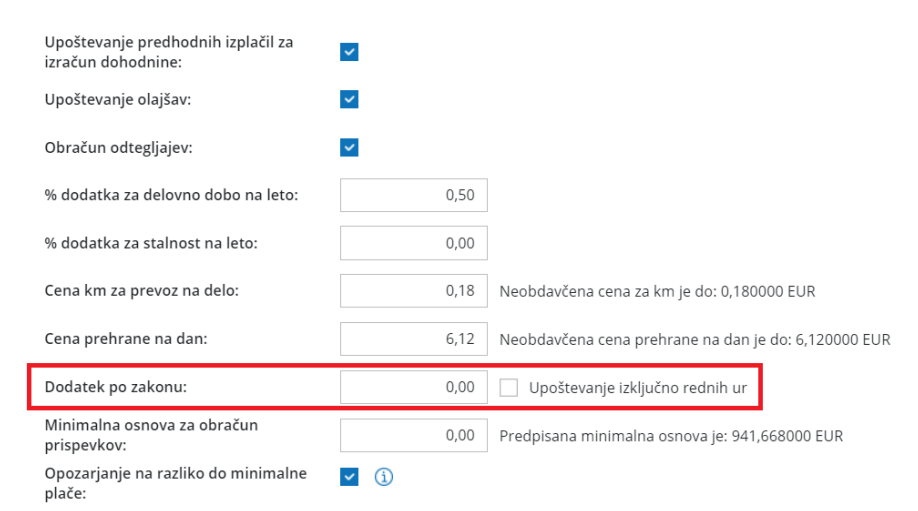